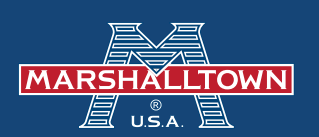

## How to Set Up ACH Payment

| θ                                                                                      |                                        | Θ                                                   |
|----------------------------------------------------------------------------------------|----------------------------------------|-----------------------------------------------------|
| * :                                                                                    |                                        | 야 ★ :                                               |
|                                                                                        | Email                                  | Account   Logout   Wish List (0)   📜 (0)            |
| Login / Register 🛛 📜 (0)                                                               | Password                               | Part / Item ID / Keyword Q                          |
| art / Item ID / Keyword Q                                                              | Forgot Password?  Remember Me Login    |                                                     |
|                                                                                        | New to MARSHALLTOWN.com?<br>Register   |                                                     |
| Step 1:                                                                                | Step 2:                                | Step 3:                                             |
| Go to www.Marshalltown.com<br>and click "Log in/Register" in the<br>upper right corner | Log in with your username and password | At the top right of the home page, choose "Account" |

| CONTACT US                                                                              |                                                                                                    |                                                                  |
|-----------------------------------------------------------------------------------------|----------------------------------------------------------------------------------------------------|------------------------------------------------------------------|
| Account<br>Orders Payments Ac<br>Orders                                                 | ddresses Information Chang                                                                                                    | e Password                                                       |
|                                                                                         |                                                                                                    |                                                                  |
| Contact Us<br>Send Message<br>1 1-600-888-0127<br>I 104 S. 8th Ave., Marshalltowr       | n, IA 50158                                                                                                    |                                                                  |
| MARSHALLTOWN<br>About Us<br>News<br>Tools for Schools<br>Employment<br>Digital Catalogs | Information<br>Instructions and Manuals<br>SDS and Tech Data Sheets<br>Invention Submission<br>Field Testing<br>Privacy Policy<br>Terms and Conditions | Account<br>My Accour<br>Orders<br>Addresses<br>Wish List<br>Cart |
| Step 4:                                                                                 |                                                                                                    |                                                                  |
| Click the "Paym                                                                         | ents" option                                                                                                    |                                                                  |

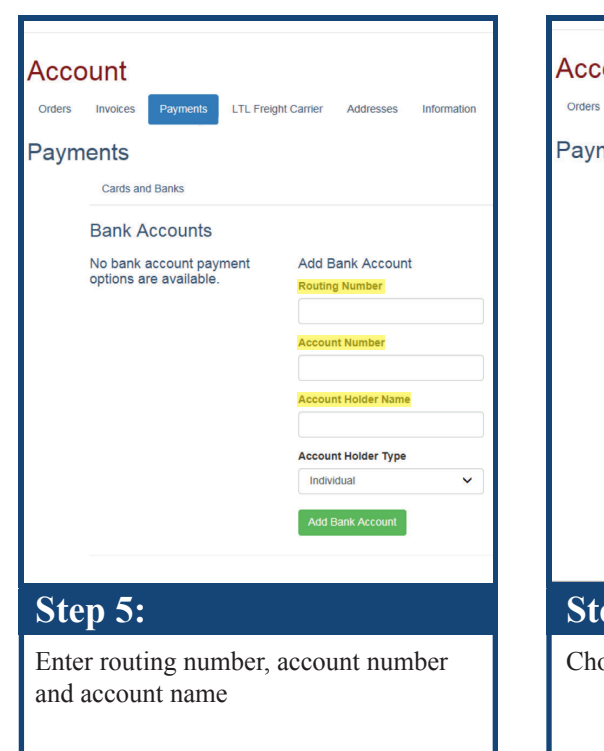

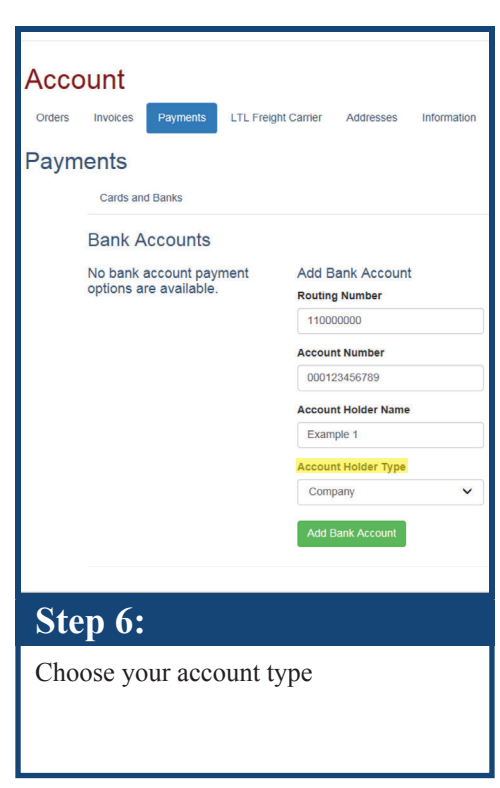

Instructions continued on next page ->>

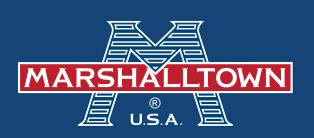

## How to Set Up ACH Payment

| Acco                                                 | ount                                           |                                    | Paym                       | nents                                                                                                    | Payn  | nents                                                                                                    |
|------------------------------------------------------|------------------------------------------------|------------------------------------|----------------------------|----------------------------------------------------------------------------------------------------|-------|----------------------------------------------------------------------------------------------------|
| Orders                                               | Invoices Payments LTL Freig                    | ht Carrier Addresses Information   |                            | Cards and Banks                                                                                                    |       | Cards and Banks                                                                                                    |
| Payments                                             |                                                |                                    |                            | Unverified Bank Accounts                                                                                                    |       | Unverified Bank Accounts                                                                                                    |
| r cyn                                                | Cards and Banks Bank Accounts                  |                                    |                            | You will need to verify these bank accounts by entering the amou<br>deposits made by Stripe, MARSHALLTOWN's payment service p<br>small deposits will show as AMNTS and may take 1-2 business of<br>appearing on the bank account. |       | You will need to verify these bank accounts by entering the amou<br>deposits made by Stripe, MARSHALLTOWN's payment service p<br>small deposits will show as <b>AMNTS</b> and may take <b>1-2 business</b> or<br>appearing on the bank account. |
|                                                      | No bank account payment options are available. | Add Bank Account<br>Routing Number |                            | If you need assistance verifying your bank account, please contac<br>MARSHALLTOWN Customer Service.                                                                                                    |       | If you need assistance verifying your bank account, please contac<br>MARSHALLTOWN Customer Service.                                                                                                    |
|                                                      |                                                | 110000000                          |                            | STRIPE TEST BANK                                                                                                    |       | STRIPE TEST BANK                                                                                                    |
|                                                      |                                                | Account Number                     |                            | •••• 6789                                                                                                    |       | •••• 6789                                                                                                    |
|                                                      |                                                | Account Holder Name                |                            | Example 1 (Company)<br>New                                                                                                    |       | Example 1 (Company)<br>New                                                                                                    |
|                                                      |                                                | Example 1                          |                            | AMNTS                                                                                                    |       | AMNTS                                                                                                    |
|                                                      |                                                | Account Holder Type                |                            | \$ 0. 32                                                                                                    |       | \$ 0. 32                                                                                                    |
|                                                      |                                                | Company V                          |                            | \$ 0. 15 ×                                                                                                    |       | \$ 0. 15 ×                                                                                                    |
|                                                      | -                                              | Add Bank Account                   |                            | Verify Bank Account                                                                                                    | -     | Verify Bank Account                                                                                                    |
| Step 7: St                                           |                                                | Step                               | 8:                         | Step                                                                                                    | 9:    |                                                                                                    |
| Click "Add Bank Account" button Verifitwo s<br>busin |                                                |                                    | Verify<br>two sn<br>busine | your account by entering<br>hall deposits* (this will take 2-3<br>ss days to appear on your statement)                                                                                                    | Click | "Verify Bank Account" button                                                                                                    |

# **Congratulations!** You've successfully set up your ACH payment process. If you want to delete this account, please call MARSHALLTOWN at **800-987-6935**.

\*When accepting these values, be sure to note that there is a limit of 10 failed verification attempts. Once this limit has been exceeded, the bank account will be unable to be verified.

### What is an ACH Payment?

Automated Clearing House (ACH) payments are an electronic funds transfer from one bank account to another. ACH payments have been around for over forty years, and were developed with the intention of being faster, safer, and more efficient than the use of paper checks to transfer funds

#### **Benefits of ACH**

The ACH network gives consumers the convenience of receiving their pay via direct deposit or making online purchases. Another benefit consumers like is the freedom to transfer money to another individual's account.

The risk of fraud associated with ACH payments is quite small. Although consumers have to provide their bank account information and other personal information, the anti-fraud systems that banks employ make it tough for criminals to access sensitive information. Additionally, the federal government regulates the ACH payment system, which adds another layer of security.

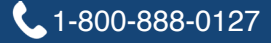